## Приложение 5 к положению

Инструкция для регистрации на сайте

ГАНОУ ВО «Региональный центр «Орион»

- 1. Переходим по ссылке: <u>https://orioncentr.ru/</u>
- 2. Выбираем пункт Регистрация и заполняем все поля

| ¥ 🕇 🖸 🖪                                                                                                    | <b>Q</b> + 7 (473) 212-79-57        |                                                   | ный кабинет<br>истрация   |
|----------------------------------------------------------------------------------------------------|-------------------------------------|---------------------------------------------------|---------------------------|
| О ПРОЕКТЕ НОВОСТИ                                                                                              | ОБРАЗОВАТЕЛЬНЫЕ ПРОГРАММЫ           | конкурсы                                          | ОЛИМПИАД                  |
| Главная > Регистрация                                                                                          |                                     |                                                   |                           |
| Регистрация                                                                                                    | 1. Bi                               | ыбираете                                          | регистра                  |
|                                                                                                    |                                     |                                                   |                           |
| Кто Вы (обязательно)<br>Родитель                                                                               |                                     |                                                   |                           |
| Нто Вы (обязательно)<br>Родитель ど                                                                             | 2. Выби                             | раете кто                                         | Вы.                       |
| Кто Вы (обязательно)<br>Родитель у<br>Фамиллия (обязательно)<br>Фамиллия                                       | 2. Выби                             | іраете кто<br>пняете да                           | Вы.<br>нные               |
| Кто Вы (обязательно)<br>Родитель Ф<br>Фамилика (обязательно)<br>Фамилика<br>Има (обязательно)                  | 2. Выби<br>3. Запо.<br>(Все         | іраете кто<br>пняете да<br>поля кром              | Вы.<br>нные<br>е Отчеств  |
| Кто Вы (обязательно)<br>Родитель<br>Фаниклия (обязательно)<br>Фаниклия<br>Имя (обязательно)<br>Имя             | 2. Выби<br>3. Запо.<br>(Все<br>обяз | праете кто<br>пняете да<br>поля кром<br>зательны) | Вы.<br>нные<br>іе Отчеств |
| Кто Вы (обязательно)<br>Родитель<br>Фаниклия (обязательно)<br>Фаниклия<br>Иня (обязательно)<br>Иня<br>Отнество | 2. Выби<br>3. Запо.<br>(Все<br>обя: | іраете кто<br>пняете да<br>поля кром<br>зательны) | Вы.<br>нные<br>в Отчести  |

Для учеников обязательны дополнительные поля:

| Гсгистрация                                                                      |                                                |
|----------------------------------------------------------------------------------|------------------------------------------------|
| Кто Вы (обязательно)<br>Ученик т                                                 |                                                |
| Фамилия (обязательно)                                                            |                                                |
| Имя (обязательно)                                                                |                                                |
| Отчество                                                                         |                                                |
| Телефон для связи (обязательно)                                                  |                                                |
| Ваш e-mail (обязательно)                                                         |                                                |
| Место учебы (обязательно)                                                        |                                                |
| Класс (обязательно)                                                              | Если Вы ученик,                                |
| Согласие родителей<br>Обзор Файл не выбран.                                      | то ооязательно<br>Файл Согласия<br>родителей и |
| <ul> <li>Согласен на обработку персональных данных</li> <li>Отправить</li> </ul> | место учёбы                                    |

3. На почту, указанную при регистрации, в течении суток придёт логин и пароль. Входите на сайте в личный кабинет.

4. Переходите во вкладку Профильные смены / Круглогодичные (Репное).

5. Выбираете смену «Искусственный интеллект и цифровизация». Далее заполняете электронную форму заявки, прикрепляете согласия на обработку персональных данных, мотивационное письмо.